|                |                                                                                                    | Se                                                                  | dine sager                                                                                          |                               |
|----------------|----------------------------------------------------------------------------------------------------|---------------------------------------------------------------------|----------------------------------------------------------------------------------------------------|-------------------------------|
| Du ha<br>mulig | r mulighed for at få<br>t at se nuværende st                                                       | et overblik over dine sager<br>atus for sagen, samt hvem,           | i KY (Kommunernes Ydelsessy<br>den afventer.                                                        | ystem). Fra oversigten er det |
| Trin           | Forklaring                                                                                         |                                                                     |                                                                                                    |                               |
| 1.             | Dine sager i KY er<br><u>altid</u> tilgængelige<br>under "Se dine<br>sager" på<br>Selvbetjeningen. | Beskeder<br>Se dine beskeder<br>Dokumentation<br>Send dokumentation | Udbetalinger<br>Se dine udbetalinger<br>Sager<br>Se dine sager<br>Billede 1: Se dine sager fra over | Sog økonomisk hjælp           |

|    | Dine sager                                                                                                    | Dine sager                                                                                                    |                                                                                                    |                                                   |                   |                  |  |  |
|----|----------------------------------------------------------------------------------------------------|----------------------------------------------------------------------------------------------------|----------------------------------------------------------------------------------------------------|---------------------------------------------------|-------------------|------------------|--|--|
|    | Under 'Dine sager'                                                                                                    | Du kan her se en oversigt over dine sager. Klik på en sag for at se flere detaljer.                                                        |                                                                                                    |                                                   |                   |                  |  |  |
|    | kan du se en                                                                                                    | Sag                                                                                                    | 11                                                                                                    | Status 11                                         | Afventer 🕸        | Kommune 11       |  |  |
|    | sagsliste over dine                                                                                                    | Særlig støtte                                                                                                    |                                                                                                    | Under behandling                                  | Ikast-Brande      | Ikast-Brande     |  |  |
|    | sager. Du kan se                                                                                                    | Afledt hjælp til forsørgelse sag                                                                                                    |                                                                                                    | Under behandling                                  | Ikast-Brande      | Ikast-Brande     |  |  |
|    | ydelsen, status for                                                                                                    | Anden vdelse                                                                                                    |                                                                                                    | Under behandling                                  | Ikast-Brande      | Ikast-Brande     |  |  |
|    | sagen og hvem<br>den afventer der,<br>skal handle.                                                                                                    | Afledt hjælp til forsørgelse sag                                                                                                    |                                                                                                    | Under behandling                                  | Ikast-Brande      | Ikast-Brande     |  |  |
|    |                                                                                                    | Enkeltydelse                                                                                                    |                                                                                                    | Under behandling                                  | Ikast-Brande      | Ikast-Brande     |  |  |
|    |                                                                                                    | Hjælp til forsørgelse                                                                                                    |                                                                                                    | Bevilget                                          | Ingen             | Ikast-Brande     |  |  |
|    |                                                                                                    | Revalideringsydelse                                                                                                    |                                                                                                    | Bevilget                                          | Ingen             | Ikast-Brande     |  |  |
|    |                                                                                                    | Hjælp til forsørgelse                                                                                                    |                                                                                                    | Under behandling                                  | Ikast-Brande      | Ikast-Brande     |  |  |
|    |                                                                                                    | LAB § 70 / § 71 - Fleksjob ( a tils                                                                                                    | skud) fra før 1/1-2013                                                                                                 | Under behandling                                  | Ikast-Brande      | Ikast-Brande     |  |  |
|    |                                                                                                    | LAB § 31 e - Tilskud til mentorer                                                                                                    |                                                                                                    | Bevilget                                          | Ingen             | Ikast-Brande     |  |  |
|    |                                                                                                    | Vicer 1 til 10 af 10 rækker                                                                                                    | ×                                                                                                    |                                                   |                   |                  |  |  |
|    |                                                                                                    | viser 1 tr 10 af 10 fækker                                                                                                    |                                                                                                    |                                                   |                   |                  |  |  |
|    |                                                                                                    | Hjælp til forsørgelse                                                                                                    |                                                                                                    |                                                   |                   |                  |  |  |
| 2  | Sagsdetaljer                                                                                                    | 1                                                                                                    |                                                                                                    |                                                   |                   |                  |  |  |
| ۷. | Klik nå en sag i                                                                                                    | Oprettet 14-08-2020                                                                                                    |                                                                                                    |                                                   |                   |                  |  |  |
|    | sagslisten, for at                                                                                                    | Vedrarer                                                                                                    | Eva lordansen                                                                                                    |                                                   |                   |                  |  |  |
|    | se sagsdetalier.                                                                                                    | Vedrører: Eva Jordansen                                                                                                    |                                                                                                    |                                                   |                   |                  |  |  |
|    |                                                                                                    | Kommune Ikast-Brande                                                                                                    |                                                                                                    |                                                   |                   |                  |  |  |
|    |                                                                                                    |                                                                                                    |                                                                                                    |                                                   |                   |                  |  |  |
|    |                                                                                                    | Status Bevilget                                                                                                    |                                                                                                    |                                                   |                   |                  |  |  |
|    |                                                                                                    | Ansøgning: Der er ikke oprettet ansøgning                                                                                                  |                                                                                                    |                                                   |                   |                  |  |  |
|    | Constitution                                                                                                    | via Selvbetjeningsløsningen                                                                                                    |                                                                                                    |                                                   |                   |                  |  |  |
|    | Jagshistorik                                                                                                    | Historik over dine sager<br>Nedenfor ser du en oversigt over hændelser på sagen. Du kan klikke på en hændelse for at se mere information   |                                                                                                    |                                                   |                   |                  |  |  |
|    | Klik på linket                                                                                                    |                                                                                                    |                                                                                                    |                                                   |                   |                  |  |  |
|    | 'Afgørelse om                                                                                                    |                                                                                                    |                                                                                                    |                                                   |                   |                  |  |  |
|    | kontanthjælpsloft'                                                                                                    | Dato It Sansdetalian II                                                                                                    |                                                                                                    |                                                   |                   |                  |  |  |
|    | sagsdetalier for at                                                                                                    | 18 08 2020                                                                                                    |                                                                                                    |                                                   |                   |                  |  |  |
|    | sagsuelaijei, iui al                                                                                                    | 18-08-2020 <u>Afgørelse om kontanthjælpsloft</u>                                                                                           |                                                                                                    |                                                   |                   |                  |  |  |
|    | se alle de                                                                                                    |                                                                                                    |                                                                                                    |                                                   |                   |                  |  |  |
|    | se alle de<br>modtagne breve                                                                                                    | Višer 1 til 1 af 1 rækker                                                                                                    |                                                                                                    |                                                   |                   |                  |  |  |
|    | se alle de<br>modtagne breve<br>fra kommunen.                                                                                                    | Višec 1 til 1 af 1 rækker                                                                                                    |                                                                                                    |                                                   |                   |                  |  |  |
|    | se alle de<br>modtagne breve<br>fra kommunen.                                                                                                    | Višer 1 til 1 af 1 rækker                                                                                                    | Billede 2: Dir                                                                                                    | ne sager                                          |                   |                  |  |  |
|    | se alle de<br>modtagne breve<br>fra kommunen.                                                                                                    | Višec 1 til 1 af 1 rækker                                                                                                    | Billede 2: Dir                                                                                                    | ne sager                                          |                   |                  |  |  |
|    | se alle de<br>modtagne breve<br>fra kommunen.<br>Historik over dine                                                                                                    | Višer 1 til 1 af 1 rækker                                                                                                    | Billede 2: Dir                                                                                                    | ne sager                                          |                   |                  |  |  |
|    | se alle de<br>modtagne breve<br>fra kommunen.<br>Historik over dine<br>sager                                                                                                    | Višer 1 til 1 af 1 rækker<br>Historik over dine sager                                                                                      | Billede 2: Dir                                                                                                    | ne sager                                          |                   |                  |  |  |
|    | se alle de<br>modtagne breve<br>fra kommunen.<br>Historik over dine<br>sager                                                                                                    | Višer 1 til 1 af 1 rækker<br>Historik over dine sager<br>Nedenfor ser du en oversigt over he<br>om hændelsen.                              | Billede 2: Dir<br>endelser på sagen. Du ka                                                                             | ne sager<br>In klikke på en hænd                  | delse for at se m | ere information  |  |  |
|    | se alle de<br>modtagne breve<br>fra kommunen.<br>Historik over dine<br>sager<br>Når du klikker på<br>en bændelse                                                                                     | Višer 1 til 1 af 1 rækker<br>Historik over dine sager<br>Nedenfor ser du en oversigt over ha<br>om hændelsen.                              | Billede 2: Dir<br>endelser på sagen. Du ka                                                                             | ne sager<br>In klikke på en hænd                  | delse for at se m | tere information |  |  |
|    | se alle de<br>modtagne breve<br>fra kommunen.<br>Historik over dine<br>sager<br>Når du klikker på<br>en hændelse<br>under sagsdetalier                                                               | Višer 1 til 1 af 1 rækker<br>Historik over dine sager<br>Nedenfor ser du en oversigt over ha<br>om hændelsen.<br>Dato If s                 | Billede 2: Dir<br>endelser på sagen. Du ka<br>Sagsdetaljer                                                             | ne sager<br>In klikke på en hænd                  | delse for at se m | tere information |  |  |
|    | se alle de<br>modtagne breve<br>fra kommunen.<br>Historik over dine<br>sager<br>Når du klikker på<br>en hændelse<br>under sagsdetaljer<br>fx en afgørelse.                                           | Višer 1 til 1 af 1 rækker<br>Historik over dine sager<br>Nedenfor ser du en oversigt over ha<br>om hændelsen.<br>Dato 11 s<br>18-08-2020 g | Billede 2: Dir<br>endelser på sagen. Du ka<br><b>Sagsdetaljer</b><br>Afgørelse om kontanthjæl                          | ne sager<br>In klikke på en hænd                  | delse for at se m | nere information |  |  |
| 3. | se alle de<br>modtagne breve<br>fra kommunen.<br>Historik over dine<br>sager<br>Når du klikker på<br>en hændelse<br>under sagsdetaljer<br>fx en afgørelse,<br>sendes du videre                       | Višer 1 til 1 af 1 rækker<br>Historik over dine sager<br>Nedenfor ser du en oversigt over he<br>om hændelsen.<br>Dato If s<br>18-08-2020   | Billede 2: Dir<br>endelser på sagen. Du ka<br>Sagsdetaljer                                                             | ne sager<br>In klikke på en hænd                  | delse for at se m | nere information |  |  |
| 3. | se alle de<br>modtagne breve<br>fra kommunen.<br>Historik over dine<br>sager<br>Når du klikker på<br>en hændelse<br>under sagsdetaljer<br>fx en afgørelse,<br>sendes du videre<br>til Dine beskeder. | Višer 1 til 1 af 1 rækker<br>Historik over dine sager<br>Nedenfor ser du en oversigt over ha<br>om hændelsen.<br>Dato 11 s<br>18-08-2020 g | Billede 2: Dir<br>endelser på sagen. Du ka<br><b>Sagsdetaljer</b><br>Afgørelse om kontanthjæl<br>Billede 3: Historik c | ne sager<br>In klikke på en hænd<br>psloft        | leise for at se m | iere information |  |  |
| 3. | se alle de<br>modtagne breve<br>fra kommunen.<br>Historik over dine<br>sager<br>Når du klikker på<br>en hændelse<br>under sagsdetaljer<br>fx en afgørelse,<br>sendes du videre<br>til Dine beskeder. | Viðer 1 til 1 af 1 rækker<br>Historik over dine sager<br>Nedenfor ser du en oversigt over ha<br>om hændelsen.<br>Dato It s<br>18-08-2020   | Billede 2: Dir<br>endelser på sagen. Du ka<br><b>Sagsdetaljer</b><br>Afgørelse om kontanthjæl<br>Billede 3: Historik c | ne sager<br>In klikke på en hænd<br>psloft        | delse for at se m | tere information |  |  |
| 3. | se alle de<br>modtagne breve<br>fra kommunen.<br>Historik over dine<br>sager<br>Når du klikker på<br>en hændelse<br>under sagsdetaljer<br>fx en afgørelse,<br>sendes du videre<br>til Dine beskeder. | Višer 1 til 1 af 1 rækker<br>Historik over dine sager<br>Nedenfor ser du en oversigt over he<br>om hændelsen.<br>Dato If s<br>18-08-2020   | Billede 2: Dir<br>endelser på sagen. Du ka<br><b>Sagsdetaljer</b><br>Afgørelse om kontanthjæl<br>Billede 3: Historik c | ne sager<br>In klikke på en hænd<br><u>psloft</u> | delse for at se m | tere information |  |  |
| 3. | se alle de<br>modtagne breve<br>fra kommunen.<br>Historik over dine<br>sager<br>Når du klikker på<br>en hændelse<br>under sagsdetaljer<br>fx en afgørelse,<br>sendes du videre<br>til Dine beskeder. | Višer 1 til 1 af 1 rækker<br>Historik over dine sager<br>Nedenfor ser du en oversigt over ha<br>om hændelsen.<br>Dato If s<br>18-08-2020   | Billede 2: Dir<br>endelser på sagen. Du ka<br>Sagsdetaljer<br>Afgørelse om kontanthjæl<br>Billede 3: Historik c        | ne sager<br>In klikke på en hænd<br>psloft        | delse for at se m | nere information |  |  |

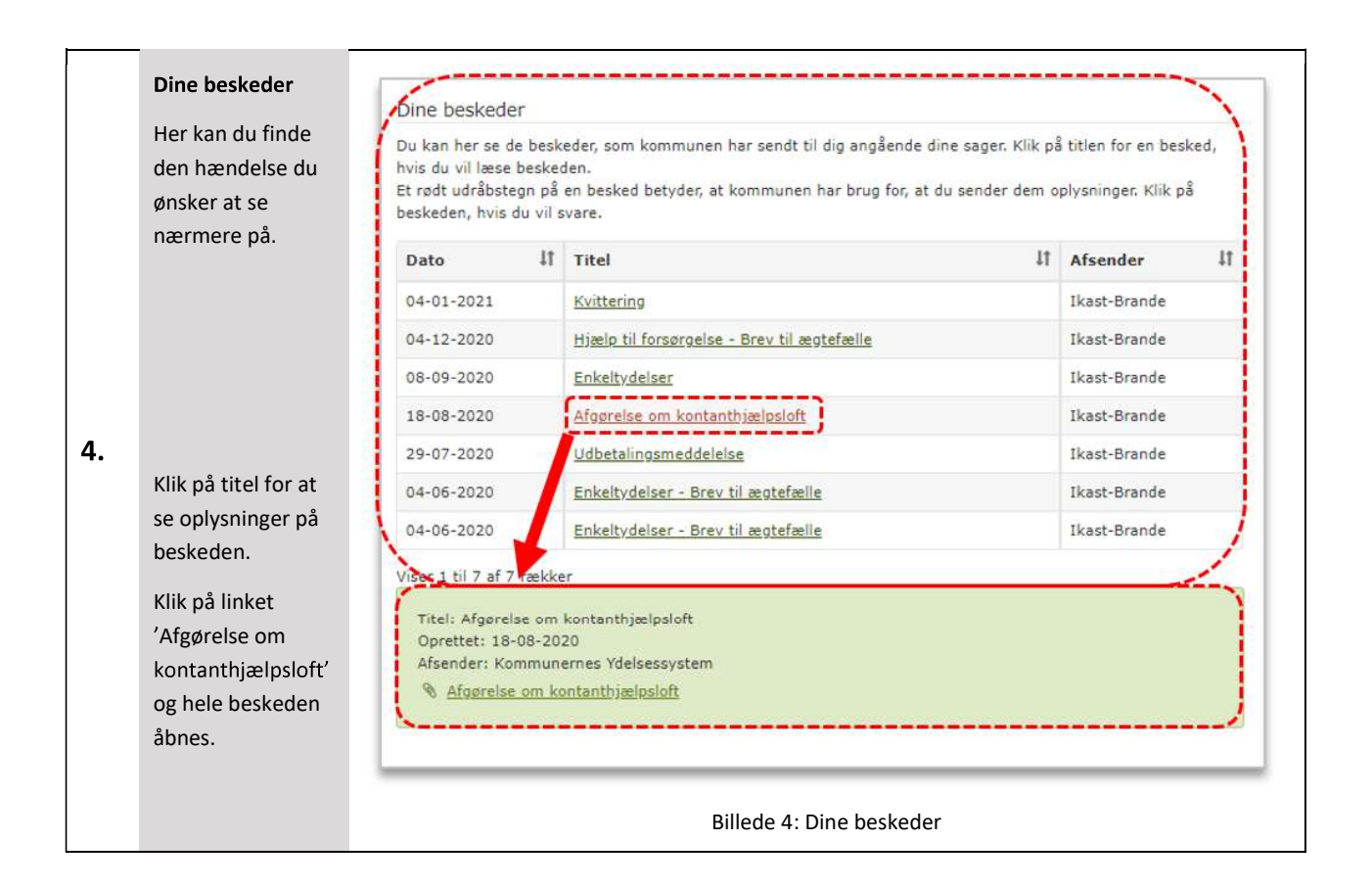